- Digitale Funk Überwachungskamera Bedienungsanleitung Seite 2
- **F** Caméra de vidéosurveillance sans fil numérique

Mode d'emploi page 14

- NL Digitale draadloze bewakingscamera Gebruiksanwijzingen page 24
- GB Digital Wireless Observation Camera Operating instructions page 34
- Telecamera di videosorveglianza via radio digitale

Instruzioni per funzionamento page 44

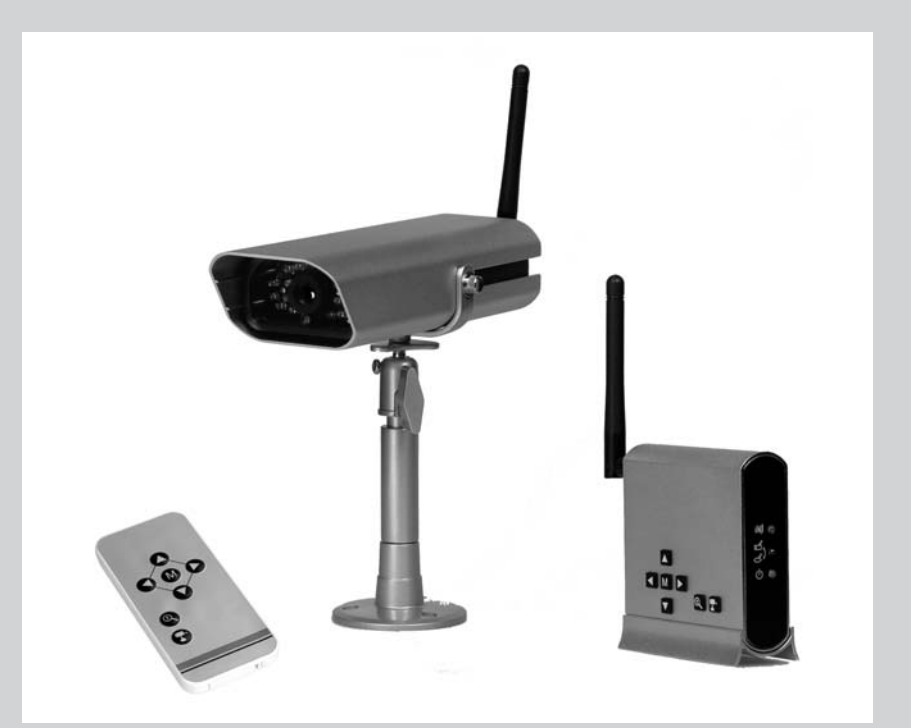

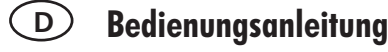

## 1. Einleitung

Bitte lesen Sie diese Bedienungsanleitung vollständig und sorgfältig durch und klappen Sie dabei die Seite 3 mit den Abbildungen aus. Die Bedienungsanleitung gehört zu diesem Produkt und enthält wichtige Hinweise zur Inbetriebnahme und Handhabung.

Beachten Sie immer alle Sicherheitshinweise. Sollten Sie Fragen haben oder unsicher in Bezug auf die Handhabung der Geräte sein, dann holen Sie den Rat eines Fachmannes ein.

Bewahren Sie diese Anleitung bitte sorgfältig auf und geben Sie sie ggf. an Dritte weiter.

## 2. Bestimmungsgemäße Verwendung

Das digitale Funk-Überwachungskameraset besteht aus der Kamera DF-200K und dem Empfänger DF-210E mit je einem Netzgerät Typ KSAB0500100W1EU sowie einer Fernbedienung FB-DF1. Es dient zur Überwachung von Objekten (z.B. Räumen, Tür- und Eingangsbereichen, Einfahrten) mit Bild und Ton. Die Bild- und Tonübertragung zum Empfänger erfolgt drahtlos mit einer Frequenz von 2,4 GHz.

Der Empfänger ist für den Anschluss an den Video- bzw. Audioeingang eines Videomonitors, eines Fernsehgerätes oder Recorders konzipiert. Über ein USB-Kabel kann der Monitor an einem PC angeschlossen werden. Über die mitgelieferte Software können Live Bilder am PC betrachtet werden, sowie auch Bilder und Ton manuell oder automatisch am PC aufgenommen werden. Die Stromversorgung des Sets DF-210 erfolgt über die mitgelieferten Netzgeräte, angeschlossen am Netzstrom 230 V  $\sim$  AC, 50Hz.

Bei ausreichenden Lichtverhältnissen wird ein Farbbild von der Kamera übertragen. Wird die Umgebungsbeleuchtung zu schwach, schaltet sich automatisch die integrierte Infrarotbeleuchtung ein. Hierbei wird der Nahbereich (bis zu 8m in Innenräumen und bis zu 5m im Außenbereich) ausgeleuchtet und das Videobild schaltet für eine bessere Empfindlichkeit in den schwarz/weiß- Modus. Ist eine Überwachung bei Dunkelheit oder bei schlechten Lichtverhältnissen erwünscht, so wird eine zusätzliche Beleuchtung empfohlen.

Es können Bilder von bis zu vier drahtlosen Kameras DF-200K am Empfänger empfangen werden. Die Kanäle können manuell einzeln oder automatisch über eine Scan-Funktion nacheinander angewählt werden. Sie können auch gleichzeitig auf dem in Quadranten geteilten Bildschirm gleichzeitig betrachtet werden.

Die Funkübertragung erfolgt auf digitaler Basis auf immer wechselnden Frequenzen (Frequenzhopping) die zwischen Kamera und Empfänger synchronisiert sind. Nur der Empfänger der mit der Kamera "gepaart" ist kann die synchronisierten Signale empfangen. Hierdurch ist eine Abhörsicherheit gegeben.

Die Kamera ist wetterfest (Schutzart IP44) und somit sowohl zur Überwachung von Innenräumen, als auch zur Montage an einer geschützten Stelle im Außenbereich geeignet. Das Netzgerät muss jedoch vor Feuchtigkeit und Nässe geschützt werden.

Das Überwachungsset ist für den Betrieb in privaten Haushalten konzipiert. Beachten Sie die Vorschriften bezüglich Videoüberwachung in gewerblichen und öffentlichen Bereichen. Eine Videoüberwachung ersetzt nicht Ihre Sorgfalts-, Vorsorge- oder Aufsichtspflicht.

Jede andere Verwendung oder Veränderung der Geräte gilt als nicht bestimmungsgemäß und birgt erhebliche Unfallgefahren. Der Hersteller haftet nicht für Schäden, die durch nicht bestimmungs-gemäßen Gebrauch oder falsche Bedienung verursacht werden.

Dieses Gerät ist nicht dafür bestimmt, durch Personen (einschließlich Kinder) mit eingeschränkten physischen, sensorischen oder geistigen Fähigkeiten oder mangels Erfahrung und/oder mangels Wissen benutzt zu werden, es sei denn, sie werden durch eine für ihre Sicherheit zuständige Person beaufsichtigt oder erhielten von ihr Anweisungen, wie das Gerät zu benutzen ist. Kinder müssen beaufsichtigt werden, um sicherzustellen, dass sie nicht mit dem Gerät spielen.

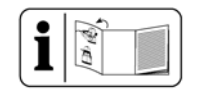

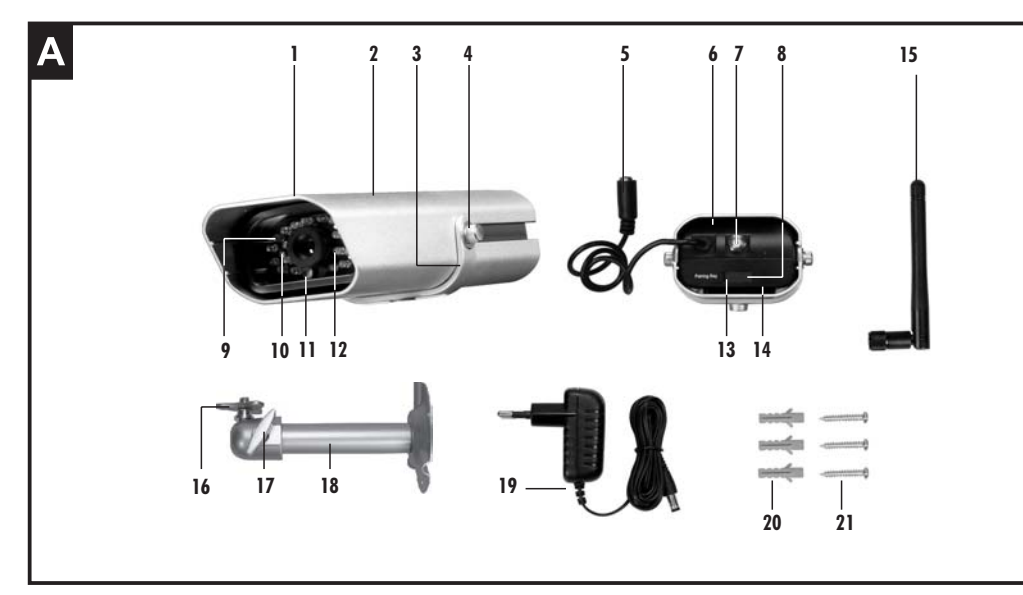

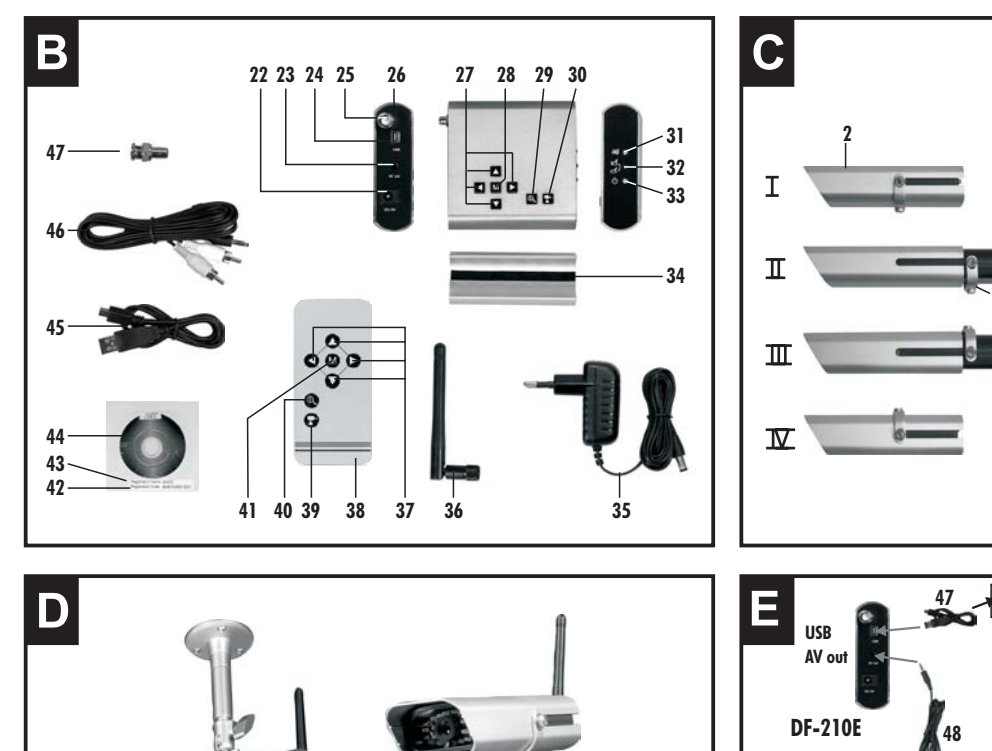

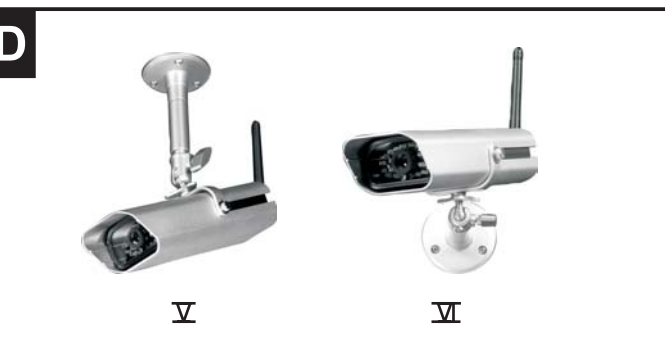

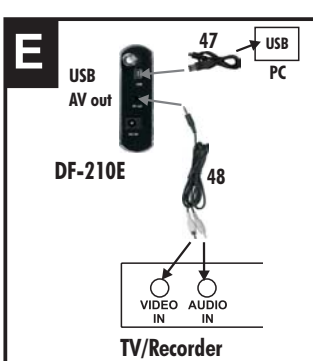

## 3. Lieferumfang (s. Abb. A und B)

- Kamera DF-200K mit Anschlusskabel für Netzgerät
- Empfänger DF-210E
- Ständer für Empfänger •
- 2 St. Rundstahlantenne 3dB .
- 2 St. Netzaerät 5V DC •
- AV- Cinchkabel
- Cinch/BNC-Adapter •
- USB-Kabel
- Kamerahalterung mit Befestigungsmaterial ٠
- CD mit PC-Software ٠
- Fernbedienung FB-DF1 inkl. Batterie •
- Bedienungsanleitung

## 4. Ausstattung

### Kamera DF-200K (s. Abb. A)

- 1 Kamera
- 2 Metallaehäuse
- 3 Montagehalterung 4
- Montagehalterungsschraube
- 5 Netzgerät-Anschluss
- 6 Innengehäuse 7 Antennenbuchse
- 8 Schutzabdeckung
- 9 PowerIFD
- 10 Infrarot LEDs
- 11 Dämmerungssensor
- 12 Verbindungs-LED
- 13 "Pairing"-Taste
- 14 Mikrofon
- 3 dB Rundstrahlantenne 15 Dreiecksmutter 16

## 5. Technische Daten

Betriebsspannung Stromaufnahme Sendefrequenz Modulation Kanäle Lichtempfindlichkeit Videoausgangspegel Audioausgangspegel Mono Audio/Video-Ausgang USB-Ausaana Bildauflösung (Pixel) Mikrofon Bild Funk-Reichweite (max.)

#### 17 Feststellschraube

- Halterung 18
- Netzgerät 19
- Dübel 20
- 21 Schrauben

## Empfänger DF-210E (s. Abb. B)

- 22 Netzgerät-Anschluss
- 23 Audio-/Video-Ausgang
- 24 USB-Anschluss
- 25 Antennenbuchse
- 26 Empfänger
- 27 Richtunastasten
- 28 Menütaste
- 29 "700m"-Taste
- 30 Kanalwahltaste
- 31 Verbindungsverlust-Anzeige
- 32 "Pairing"-Anzeige
- 33 Power-Anzeige
- 34 Ständer
- 35 Netzgerät
- 3 dB Rundstrahlantenne 36
- 37 Richtungstasten
- 38 Fernbedienung
- 39 Kanalwahltaste
- 40 "700m"Taste
- 41 Menütaste
- 42 **Registrations** Code
- 43 **Registrations** Name
- 44 CD
- USB-Kabel 45
- 46 AV-Cinchkabel
- 47 Cinch/BNC-Adapter

## Empfänger DF-210E

5 V ---- DC (Netzgerät) 300 mA

GFSK 4

1 Vp-p/75 Ohm 1 Vp-p/600 0hm 3,5mm Stereo-Klinkenbuchse (AV-Kabel auf Cinch Stecker) USB 1.1 oder höher

Farbe (s/w bei IR-Betrieb) 100 - 200 m bei freier Sicht

- Kamera DF-200K 5 V---- DC (Netzgerät) 2402 - 2480 MHz
- 1-8 Lux (ohne IR-LEDs)

650 mA

GFSK

4

640 x 480 (VGA) / 320 x 240 (QVGA) mono Farbe (s/w bei IR-Betrieb)

100 - 200 m bei freier Sicht

| Betriebstemperatur                                 | - 10° C bis + 50° C            | - 10° C bis + 50° C            |
|----------------------------------------------------|--------------------------------|--------------------------------|
| Schutzklasse                                       | IP 44                          | IP 20                          |
| Abmessungen ohne Antenne (mm)                      | 176 x 64 x 42                  | 79 x 25 x 82                   |
| Netzgeräte<br>Betriebsspannung<br>Ausgangsspannung | 230 V ~ 50 Hz<br>5 V DC, 1,0 A | 230 V ~ 50 Hz<br>5 V DC, 1,0 A |

## 6. Sicherheitshinweise

Die folgenden Hinweise dienen Ihrer Sicherheit und Zufriedenheit beim Betrieb des Gerätes. Beachten Sie, dass die Nichtbeachtung dieser Sicherheitshinweise zu erheblichen Unfallgefahren führen kann.

#### Erklärung der verwendeten Zeichen und Begriffe:

- Gefahr! Bei Nichtbeachtung dieses Hinweises werden Leben und Gesundheit gefährdet.
- Achtung! Bei Nichtbeachtung dieses Hinweises werden Sachwerte gefährdet.

### \land Gefahr!

- Lassen Sie Kleinkinder nicht unbeaufsichtigt mit dem Gerät, Verpackungsmaterial oder Kleinteilen! Andernfalls droht Lebensgefahr durch Ersticken!
- Beschädigen Sie bei Bohrarbeiten und beim Befestigen keine Leitungen für Gas, Strom, Wasser oder Telekommunikation! Andernfalls droht Lebens-, Verletzungsgefahr!
- Behandeln Sie die Zuleitungen vorsichtig! Verlegen Sie diese so, dass sie nicht beschädigt werden können und keine Stolpergefahr darstellen. Ziehen Sie die Kabel nicht über scharfe Kanten, und quetschen oder klemmen Sie sie nicht anderweitig ein. Andernfalls drohen Lebens- und Verletzungsgefahr!
- Achten Sie bei der Überwachung von Babys oder Kleinkindern darauf, dass die Kamera und das Kabel außer Reichweite des Kindes sind. Andernfalls drohen Lebens- und Verletzungsgefahr!
- Verhindern Sie, dass die Netzgeräte mit Feuchtigkeit in Berührung kommen und tauchen Sie die Geräte nicht ins Wasser ein! Andernfalls droht Lebensgefahr!
- Betreiben Sie die Geräte ausschließlich mit den mitgelieferten Netzgeräten. Vergewissern Sie sich vor dem Netzstromanschluss des Netzgerätes, dass der Netzstrom vorschriftsmäßig mit 230 V ~ AC, 50 Hz und mit einer vorschriftsmäßigen Sicherung ausgestattet ist.

## ⚠ Achtung!

- Setzen Sie die Geräte nicht der N\u00e4he von Feuer, Hitze oder lang andauernder hoher Temperatureinwirkung aus!
- Schützen Sie die Geräte vor starken mechanischen Beanspruchungen und Erschütterungen!
- Schützen Sie die Geräte vor starken magnetischen oder elektrischen Feldern!
- Verwenden Sie die Geräte nur mit den gelieferten Originalteilen oder Originalzubehör!

- Überprüfen Sie vor dem Zusammenbau und der Inbetriebnahme die Lieferung auf Beschädigungen und Vollständigkeit!
- Ziehen Sie bei längerem Nichtbenutzen des Gerätes immer die Netzgeräte aus der Netzsteckdose.
- Schließen Sie kein beschädigtes Gerät (z.B. Transportschaden) an. Fragen Sie im Zweifelsfall Ihren Kundendienst. Reparaturen und Eingriffe an den Geräten dürfen nur von Fachkräften durchgeführt werden.

## 7. Platzierung der Geräte

Bevor Sie die Kamera montieren, planen Sie zuerst deren Montagestelle. Überprüfen Sie von dort aus vor der Montage die Funktion der Kamera und die Funk-Übertragung.

Achten Sie auf folgende Punkte:

- Die Kamera sollte so angebracht werden, dass möglichst kein direktes Licht oder Sonneneinstrahlung auf das Objektiv fällt, ansonsten kann das Bild übersteuert werden. Denken Sie daran, dass die Position der Sonne nicht konstant ist. Überprüfen Sie am besten vor der Montage das Kamerabild. Nehmen Sie hierzu das Gerät in Betrieb und halten Sie die Kamera an die gewünschte Stelle. Verändern Sie bei Bedarf die Kameraposition, bis Sie den optimalen Bildausschnitt gefunden haben.
- Wählen Sie den Abstand zwischen Kamera und Objekt je nach der gewünschten Detailerkennung aus.
- Die Kamera besitzt eine Infrarotausleuchtung [10] für den Nahbereich. Diese wird über den Dämmerungssensor [11] geschaltet. Durch eine zusätzliche Beleuchtung der Umgebung bei Nacht können Sie die Bildqualität der Kamera verbessern.
- Achten Sie darauf, dass der Montageort der Kamera und des Empfängers möglichst Staub- und vibrationsfrei ist, und dass eine gute Luftzirkulation gegeben ist.
- Achten Sie darauf, dass sich in der Nähe eine Netzsteckdose befindet.
- Wollen Sie die Kamera im Außenbereich montieren, sollte der Montageort nach Möglichkeit vor direktem Regeneinfall geschützt sein. Das Netzgerät muss im Innenbereich sein. Die Steckerverbindung zum Netzgerätkabel muss so geschützt werden, dass keine Nässe in die Verbindung gelangen kann.
- Achten Sie darauf, dass sich eine geeignete Durchf
  ührungsm
  öglichkeit f
  ür das Netzger
  ätkabel am Montageort befindet.
- Die maximale Reichweite der Funkübertragung beträgt ca. 100m (bzw. bei optimaler Bedienung bis zu 200m) bei Sichtkontakt zwischen Kamera und Empfänger. In Gebäuden ist die Reichweite durch Wände (insbesondere Stahlbeton-Wände) und Decken deutlich geringer (typisch ca. 20m). Blechflächen z.B. Kühlschrank, Blechregale und bedampfte

Spiegel schirmen auch die Funkübertragung ab.

- Die Funkübertragung kann durch starke elektrische Felder und andere Funkgeräte beeinträchtigt werden. Achten Sie auf ausreichende Entfernung zu: Mikrowellenherden, Funktelefonen, Handys, Funk-Geräten im 2,4 GHz Bereich, elektrischen Motoren und Starkstromleitungen.
- Der Empfänger soll auf eine ebene und feste Fläche aufgestellt werden, am besten ca. 1m über dem Boden (bessere Empfangsbedingungen). Er darf in der Nähe des TV-Gerätes oder Monitor jedoch nicht direkt auf dem Überwachungsmonitors aufgestellt werden ansonsten kann die Funk-Reichweite negativ beeinflusst werden. Ist eine Funkverbindung zum Monitor/Recorder nicht möglich so kann der Empfänger innerhalb der Funkreichweite der Kamera platziert werden und die Audio/Video Kabel vom Empfänger verlängert werden (siehe Kapitel 9). Wird der Empfänger im Außenbereich montiert so muss ein Wetterschutzgehäuse verwendet werden.

## 8. Montage und Anschluss der Kamera

- Im Lieferzustand ist die Kamera f
  ür die Wandmontage eingerichtet. Sollte die Kamera an einer Decke montiert werden so muss die Montagehalterung [3] auf der oberen Seite des Geh
  äuses wie folgt befestigt werden (s. Abb. C):
  - Entfernen Sie die zwei Montagehalterungsschrauben [4] (s. Abb. C: I)
  - Schieben Sie das Innengehäuse [6] der Kamera noch hinten bis die Montagehalterung frei vom Metallgehäuse [2] hängt (s. Abb. C. II)
  - Entfernen Sie die Montagehalterung und setzen Sie diese wieder auf der oberen Seite des Gehäuses auf (s. Abb. C: III)
  - Schieben Sie das Innengehäuse der Kamera wieder nach vorne bis zum Anschlag und drehen Sie die Montagehalterungsschrauben wieder fest (s. Abb. C: IV)
- Schrauben Sie die Halterung [18] mit den mitgelieferten Schrauben [21] an eine geeignete Stelle, z.B. an eine Wand oder Decke. Benutzen Sie dazu ggf. Dübel [20] (s. Abb. D: V und VI).
- Drehen Sie das Stativgewinde der Halterung [18] in das Gewinde.
- Richten Sie die Kamera aus und drehen Sie die seitliche Feststellschraube [17] an der Halterung sowie die Dreiecksmutter [16] fest.
- Drehen Sie die Rundstrahlantenne [15] auf die Antennenbuchse [7].
- Verbinden Sie den Kleinspannungsstecker des Netzgerätes [19] mit dem Netzgerät-Anschluss [5] der Kamera.
- Stecken Sie das Netzgerät in eine geeignete Netzsteckdose.
- Die Power LED [9] leuchtet rot auf.

## 9. Anschluss des Empfängers

- Schieben Sie den Ständer [34] auf die Unterseite des Empfängers [26].
- Drehen Sie die Rundstrahlantenne [36] auf die Antennebuchse [25].
- Verbinden Sie mit dem AV-Cinchkabel [46] den Audio/Video-Ausgang [23] des Empfängers und den AV-Cinch-Eingang eines Monitors, Fernsehers oder Recorders (s. Abb. E). Verbinden Sie den gelben Stecker mit der jeweiligen Video-Buchse und den weißen Stecker mit der jeweiligen Audiobuchse. Verwenden Sie bei BNC-Video-Eingängen den mitgelieferten Cinch/BNC-Adapter [47].

- Verbinden Sie den Kleinspannungsstecker des Netzgerätes [35] mit dem Netzgerät-Anschluss [22] des Empfängers.
- Stecken Sie das Netzgerät in eine geeignete Netzsteckdose.
- Die Power-Anzeige [33] leuchtet rot auf.
- ▲ Um Verzerrungen oder Fehlanpassungen zu vermeiden, die zur Beschädigung des Gerätes führen können, darf der Audio-Anschlussstecker (weiß) nur mit einer Audio-Cinch-Buchse verbunden werden. Der Video-Anschlussstecker (gelb) darf nur mit einer Video-Buchse verbunden werden. Sollten Sie sich über den korrekten Anschluss nicht im klaren sein, holen Sie den Rat eines Fachmannes ein.
- Benutzen Sie zur Verlängerung des Verbindungskabels nur ein 3,5mm Stereo-Verlängerungskabel (siehe Kapitel 16) oder hierfür geeignete abgeschirmte Cinch- oder Koaxial-Kabel (RG59). Bei Verwendung anderer Kabel können Störungen auftreten. Halten Sie die Kabellänge möglichst kurz.

#### 9.1 USB-Anschluss (siehe Abbildung E)

- Trennen Sie das A/V-Cinchkabel [46] und das Netzgerät [35] vom Empfänger (die Stromversorgung erfolgt über das USB-Kabel).
- Verbinden Sie den USB-Anschluss [24] des Empfängers durch das USB-Kabel [45] mit einem USB-Eingang am PC (Direktanschluss, nicht über USB-Hub).

## 10. Inbetriebnahme

- Nach dem Anschluss der Stromversorgung sind die Geräte in Betrieb.
- Schalten Sie Ihren Monitor oder Ihr Fernsehgerät ein.
- Wählen Sie den AV-Kanal (bei manchen Fernsehgeräten auch als VCR, Kanal O oder mit dem Symbol dezeichnet). Ist die Kamera über einen Videorecorder angeschlossen, wählen Sie dessen AV-Kanal ebenfalls aus. Sie sehen nun das Kamerabild und hören auch den Ton des in der Kamera integrierten Mikrofons.
- Die Rundstrahlantennen [15] und [36] sind justierbar, um eine möglichst gute Übertragungsqualität zu gewährleisten. Drehen Sie diese bitte vorsichtig so, dass sie senkrecht nach oben stehen.
- Ziehen Sie die Folie aus dem Batteriefach der Fernbedienung, um die bereits im Werk eingesetzte Batterie zu verbinden.

## 11. Basisfunktionen

### 11.1 Funkverbindung

Bis zu 4 Funkkameras können an dem Empfänger empfangen werden. Ab Werk ist die Kamera im Set auf Kanal 1 eingestellt. Wurde eine Verbindung zwischen Kamera und Empfänger aufgebaut, so leuchtet die Verbindungs-LED [12] an der Kamera grün auf und das Kamerabild erscheint am Monitor. Oben am Bildschirm erscheint die Nummer des empfangenen Kanals.

Wird keine Verbindung aufgebaut, so leuchtet die Verbindungs-LED [12] an der Kamera nicht auf und die Verbindungsverlust-LED [31] am Empfänger leuchtet grün auf. Auf dem Bildschirm erscheint die Anzeige "NO SIGNAL". In diesem Fall suchen Sie durch wiederholtes Drücken der Taste [30] das Kamerabild auf einem anderen Kanal. Wird dadurch kein Bild gefunden, so verringern Sie den Abstand zwischen Kamera und Empfänger. Erscheint immer noch kein Bild, so müssen Kamera und Empfänger neu gepaart werden (siehe Kapitel 12.3).

#### 11.2 Signal-Empfangsstärke

Oben links am Bildschirm erscheint ein Antennensymbol und bis zu vier senkrechte Balken, die die Empfangsqualität darstellen (siehe Tabelle).

| Signal      | Anzahl der<br>dargestellten<br>Balken | Datenrate in<br>kB/s | VGA*<br>Bildfrequenz<br>(Bilder pro<br>Sekunde) | QVGA**<br>Bildfrequenz<br>(Bilder pro<br>Sekunde) |
|-------------|---------------------------------------|----------------------|-------------------------------------------------|---------------------------------------------------|
| Optimal     | 4                                     | 1062 ~ 1280          | 5~10                                            | 15 ~ 30                                           |
| Gut         | 3                                     | 725 ~ 1062           | 3~5                                             | 12 ~ 20                                           |
| Normal      | 2                                     | 543 ~ 725            | 2~4                                             | 8 ~ 15                                            |
| Schlecht    | 1                                     | 250 ~ 543            | 0~1                                             | 0~4                                               |
| Kein Signal | 0                                     | 0 ~ 250              | 0                                               | 0                                                 |

- die VGA Bildfrequenz wird erreicht, wenn Sie sich im normalen Ansichts-Modus befinden
- \*\* die QVGA Bildfrequenz wird erreicht, wenn Sie sich im Zoom-Modus befinden

### 11.3 Zoom Funktion

- Drücken Sie die Taste "Zoom" [29], um zwischen dem normalen Anzeigemodus und dem Zoommodus umzuschalten. Im Zoommodus erscheint "Zoom" oben auf dem Bildschirm. Der Zoommodus zeigt einen Ausschnitt aus der Bildmitte. Die Zoom-Bildfläche beträgt ein Viertel der Gesamtfläche, die Auflösung beträgt entsprechend auch ein Viertel (QVGA). Dies bedeutet, dass das Zoombild unscharf wirkt, besonders wenn es an einem großen Bildschirm betrachtet wird. Die Bildfrequenz ist allerdings höher: Bewegungen im Bild erscheinen flüssiger (siehe Tabelle, Kapitel 11.2).
- Im Zoom-Modus können Sie den Ausschnitt aus dem Bild navigieren. Drücken Sie hierzu die Richtungstasten [27].

### 11.4 Manuelle Kanalwahl

 Drücken Sie wiederholt die Kanalwahltaste [30], um durch die Kanäle zu blättern.

## 12. Erweiterte Funktionen

### 12.1 Bildschirmmenü

Die in Kapitel 12.2 bis 12.5 beschriebenen Einstellungen erfolgen mit Hilfe des Bildschirmmenüs:

- Öffnen Sie das Bildschirmmenü durch Drücken der Menütaste [28].
- Drücken Sie die Richtungstasten [27] ▼ und ▲, um einen Menüpunkt auszuwählen.
- Drücken Sie die Richtungstasten [27] ◀ und ▶, um die Einstellung zu ändern.
- Drücken Sie wieder die Menütaste, um das Bildschirmmenu zu verlassen.
- Wenn Sie innerhalb von ca. 20 Sekunden keine Richtungstaste drücken, erlischt das Bildschirmmenü automatisch.

### 12.2 Einstellung der Lautstärke

- Wählen Sie im Bildschirmmenü den Punkt "Audio Vol" aus.
- Stellen Sie den gewünschten Lautstärkepegel des Kameramikrofons [14] ein (Wert von 0 bis 20).

## 12.3 Verbindungsaufbau

Die Kamera und der Empfänger müssen miteinander gepaart werden (Pairing), um eine Funkverbindung aufzubauen. Die im Set enthaltene Kamera ist im Werk mit Kanal 1 der Empfänger bereits gepaart. Möchten Sie diese Kamera auf einen anderen Kanal paaren oder eine Zusatzkamera (bis max 3 Zusatzkameras) mit dem Empfänger verbinden, dann gehen Sie wie folgt vor:

- Wählen Sie im Bildschirmmenü den Punkt "Pair CAM" aus.
- Wählen Sie den gewünschten Kanal aus.
- Vergewissern Sie sich, dass die Kamera eingeschaltet ist (Power LED [9] leuchtet rot auf) und sich innerhalb der Funkreichweite befindet.
- Öffnen Sie die Schutzabdeckung [8] der "Pairing"-Taste mit einem spitzen Gegenstand (von links beginnend).
- Drücken Sie die Kanalwahltaste [30] am Empfänger, um den Verbindungsaufbau zu starten.
- Halten Sie nun innerhalb 60 Sekunden die "Pairing"-Taste [13] ca. 5 Sekunden lang gedrückt. Die Restzeit läuft am Bildschirm ab.
- Bei erfolgreichem Verbindungsaufbau erscheint das entsprechende Kamerabild auf dem Bildschirm und die Verbindungs-LED [12] an der Kamera leuchtet grün auf.

## 12.4 Automatische Umschaltung

Diese Funktion kann bei dem Empfang von mehreren Kamerasignalen gebraucht werden.

- Wählen Sie im Bildschirmmenu die Kameras aus, die angezeigt werden sollen.
- Stellen Sie die entsprechenden Kameras auf "ON".
- Wählen Sie im Bildschirmmenu den Punkt "Scan Time" aus.
- Stellen Sie den Umschalttakt zwischen 5, 10 oder 15 Sekunden ein. Ist die "Scan Time" auf "OFF" eingestellt, so ist nur die manuelle Kameraumschaltung möglich.

**Hinweis:** Durch Drücken der Kanalwahltaste [30] wird die automatische Umschaltung ausgeschaltet.

## 12.5 Quadfunktion

Ähnlich wie die Funktion "Automatische Umschaltung" kann die Quadfunktion beim Empfang von mehreren Kameras genutzt werden.

- Wählen Sie im Bildschirmmenu die Kameras aus, die angezeigt werden sollen.
- Stellen Sie die entsprechenden Kameras auf "ON".
- Wählen Sie im Bildschirmmenü den Punkt "ScanTime" aus.
- Stellen Sie "QUAD" ein.

Hierbei werden 4 Kamerasignale gleichzeitig auf einem geteilten Bildschirm angezeigt. Fehlt ein Kamerasignal, so bleibt der entsprechende Bildschirmteil schwarz.

 Durch Drücken der Kanalwahltaste [30] wird die Quadfunktion ausgeschaltet.

## 12.6 Werkseinstellung wieder herstellen (Reset)

- Wählen Sie im Bildschirmmenu den Punkt "Reset" aus
- Drucken sie die "Kanalwahltaste" [30], um die Werkseinstellungen wieder herzustellen.

## 13. Fehlersuche

| Fehler                                                                           | Mögliche Ursache                                                                                                    | Behebung                                                                                                    |
|----------------------------------------------------------------------------------|----------------------------------------------------------------------------------------------------|----------------------------------------------------------------------------------------------------|
| Anzeige "NO SIGNAL"                                                              | Falscher Kanal ausgewählt                                                                                                    | Kamerakanal durch Drücken der Kanalwahltaste (30) suchen                                                                                                    |
|                                                                                  | Kamera wird nicht mit Strom versorgt                                                                                                    | Überprüfen Sie, ob die Power LED [9] an der entsprechenden Kamera<br>leuchtet. Wenn nicht, Netzgerät und Kabelverbindung prüfen                              |
|                                                                                  | Es wurde noch kein Verbindungsaufbau durchgeführt                                                                                              | Beachten Sie das Kapitel 12.3                                                                                                    |
|                                                                                  | Die Kamera befindet sich außer Reichweite                                                                                                    | Verringern Sie den Abstand zwischen Kamera und Empfänger                                                                                                    |
|                                                                                  | Verbindung wurde durch Objekte unterbrochen                                                                                                    | Entfernen Sie größere Objekte bzw. ändern Sie die Platzierung der<br>Kameras und/oder Empfänger                                                              |
|                                                                                  | Antennen nicht festgeschraubt oder nicht zu einander parallel                                                                                  | Schrauben Sie die Antennen fest und richten Sie beide parallel zu einander, z.B. beide senkrecht                                                             |
| Instabiler Signal-Empfang                                                        | Empfänger und Kamera zu weit auseinander                                                                                                    | Verringern Sie den Abstand zwischen Kamera und Empfänger                                                                                                    |
|                                                                                  | Antennen nicht parallel zu einander                                                                                                    | Richten Sie beide Antennen parallel zu einander                                                                                                    |
|                                                                                  | Signal wurde blockiert                                                                                                    | Entfernen Sie größere insbesondere metallische Objekte bzw. ändern Sie<br>die Platzierung der Kamera und/oder Empfänger                                      |
|                                                                                  | Signal wurde gestört                                                                                                    | Stellen Sie sicher, dass sich keine Störquellen in der Nähe der Kamera<br>bzw. des Empfängers befinden, z.B. WLAN Router, Elektrogeräte,<br>Microwellenherde |
| Bei automatischer Umschaltung oder Quad werden<br>die Kamerabilder nicht gezeigt | Kameras sind nicht ausgewählt                                                                                                    | Beachten Sie das Kapitel "Automatische Umschaltung"                                                                                                    |
| Flackerndes Bild                                                                 | Starke Lichtquelle im Erfassungsbereich der Kamera                                                                                             | Platzieren Sie die Kamera an einer anderen Stelle                                                                                                    |
| Ganz helles Bild                                                                 | Übersteuerung durch starkes Gegenlicht                                                                                                    | Ändern Sie die Ausrichtung der Kamera oder ändern Sie die Platzierung                                                                                        |
| Bildfarbe wirkt unecht, insbesondere bei Kunstlicht                              | Der Kamerasensor ist auf Tageslicht abgestimmt                                                                                                 | Einstellung nicht möglich                                                                                                    |
| Bildfarbe wirkt unecht, z.B. bei Grünpflanzen                                    | Der Kamerasensor ist auch auf Infrarotlicht (für Nachtsicht)<br>abgestimmt. Diese Einstellung führt zu einer Verschiebung des<br>Farbspektrums | Einstellung nicht möglich                                                                                                    |
| Wenig Detail im Bild, Bildpunkte sind groß                                       | Die Kamera hat eine begrenzte Anzahl an Bildpunkten                                                                                            | Wählen Sie den normalen Ansicht (VGA) -Modus (nicht "Zoom" Modus)                                                                                            |
|                                                                                  |                                                                                                    | Verwenden Sie einen kleineren Bildschirm                                                                                                    |
| Keine Funktion: keine Reaktion auf Tasten, Bild                                  | USB Kabel angeschlossen                                                                                                    | USB Kabel ausstecken                                                                                                    |
| bleibt stehen                                                                    |                                                                                                    | Funktion am PC steuern                                                                                                    |

## 14. PC-Anschluss über USB-Ausgang

Alternativ zum A/V-Ausgang zur Betrachtung der Bilder am TV / Videomonitor können die Bilder über den USB-Ausgang am PC betrachtet werden. Die Stromversorgung des Empfängers erfolgt vom PC aus über das USB-Kabel, das Netzgerät wird nicht verwendet.

#### 14.1 Voraussetzungen am System

- Prozessor: 1 GHz oder schneller
- min. RAM: 128 MB (1 GB bei Windows Vista)
- min. 1 GB auf Festplatte verfügbar (zur Aufnahme)
- USB 1.1 oder höher
- 1.024 x 768 Monitor bei max. 96 dpi
- Microsoft DirectX 9 kompatibel Display driver
- DF-Reihe Kamera und Empfänger

#### 14.2 USB-Anschluss (siehe Abbildung E)

- Trennen Sie das A/V-Cinchkabel [46] und das Netzgerät [35] vom Empfänger.
- Verbinden Sie den USB-Anschluss des Empfängers durch das USB-Kabel mit einem USB-Eingang am PC (Direktanschluss, nicht über USB-Hub).

#### 14.3 Installation der Software

Die folgenden Installationsschritte gelten für Windows XP. Bei Windows Vista könnten diese abweichen.

 Schließen Sie den Empfänger über das USB-Kabel am PC an, bevor die Software installiert wird.

- Legen Sie die beiliegende CD in das CD-ROM Laufwerk Ihres PC. Auf dem Bildschirm erscheint das erste Installationsbild. Sollte es nicht automatisch erscheinen, dann machen Sie einen Doppelklick auf dem CD/DVD Laufwerk-Symbol, um die Installation manuell zu starten.
- Wählen Sie die gewünschte Sprache aus. Klicken Sie ">>" an.

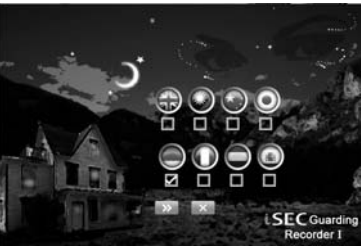

 Wählen Sie das entsprechende Betriebssystem aus. Klicken Sie ">>" an.

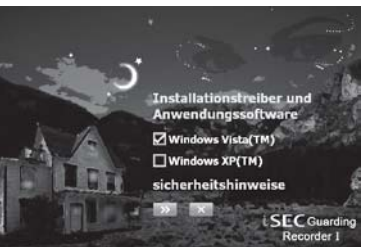

 Wählen Sie die Sprache während der Installation aus, bestätigen Sie mit "OK".

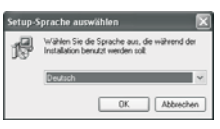

• Klicken Sie "Weiter>" an.

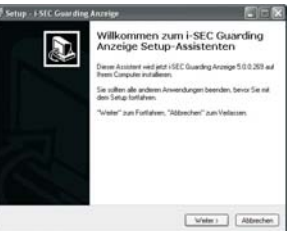

• Akzeptieren Sie die Lizenzvereinbarung und klicken Sie "Weiter>" an.

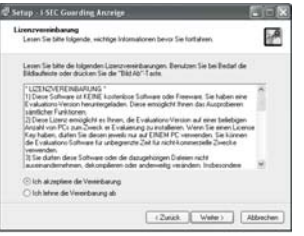

 Klicken Sie "Weiter>" an, um den Standard-Zielordner auszuwählen.
 Klicken Sie "Durchsuchen" an, um einen anderen Zielordner auszuwählen und klicken Sie danach "Weiter>" an.

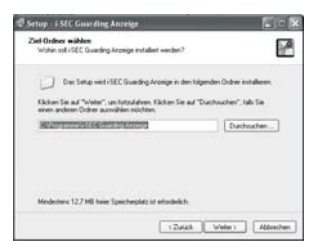

 Geben Sie der Verknüpfung einen Namen (hier: "i-SEC Guarding Anzeige" und klicken Sie "Weiter>" an, um den Standard-Startmenü-Ordner auszuwählen. Klicken Sie "Durchsuchen" an, um einen anderen Startordner auszuwählen.

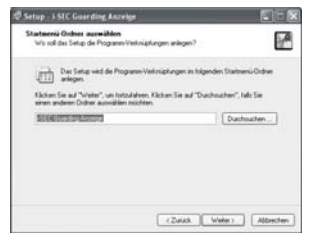

• Klicken Sie "Installieren" an.

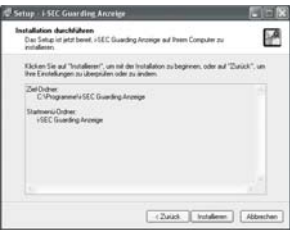

#### Warten Sie die Installation ab.

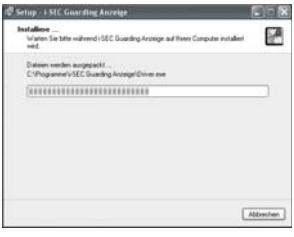

• Klicken Sie "Weiter>" an.

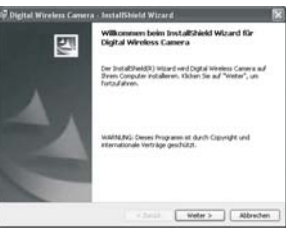

Klicken Sie "Installieren" an.

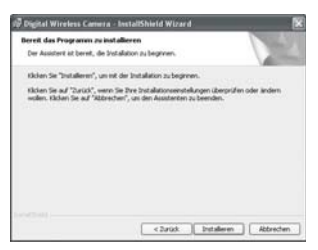

Klicken Sie "Fertiastellen" an.

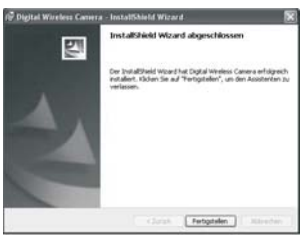

Klicken Sie "Fertigstellen" an.

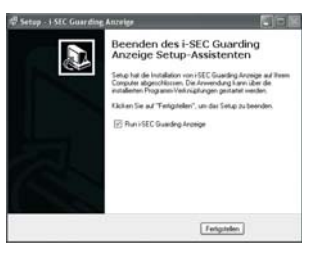

### 14.4 Öffnen des Programms

Wählen Sie das iSEC-Symbol auf Ihrem Bildschirm aus, um das Programm zu öffnen

### 14.5 Registrierung des Programms

Bei der ersten Anwendung sollten Sie das Programm registrieren, den Namen und den Code hierzu entnehmen Sie dem Aufkleber auf der Hülle der mitgelieferten CD. [42-44]

Möchten Sie das Programm noch nicht registrieren lassen, so können Sie dies auch zu einem späteren Zeitpunkt machen.

Wird das Programm nicht registriert, so ist der Probelauf des Programms auf eine Stunde begrenzt.

- Klicken Sie "Registr." an. .
- Geben Sie im oberen Feld den Namen, im unteren Feld den Code ein.
- Klicken Sie "<u>R</u>egistr." an.
- Wenn Sie das Programm nicht registrieren lassen wollen, dann klicken Sie "Schl." an.

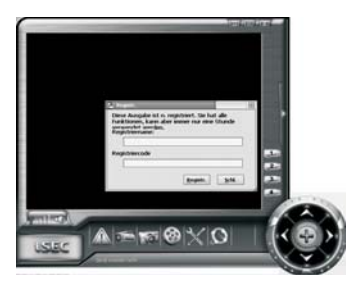

Es erscheint automatisch das Kamerabild der Kamera 1 auf Kanal 1.

### 14.6 Die Benutzeroberfläche

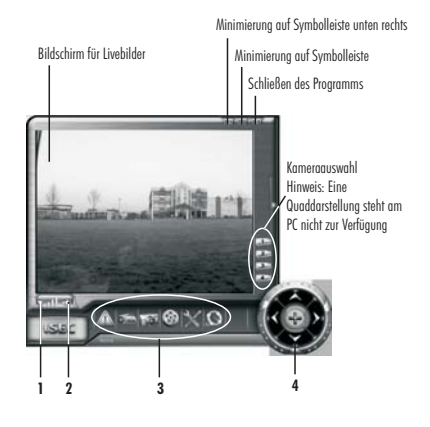

Signalanzeige 1

Gelb: Empfang (1-4 Balken) Rot: kein Empfang

- Alarmton ein/aus bei Bewegungserkennung 2
- 3 Auswahl der Hauptfunktionen:
  - Einstellungen für Bewegungserkennung und Zeit-gesteuerte Aufnahme
  - Manuelle Videoaufnahme
    - Manuelle Standbildaufnahme
    - Wiedergabe der Dateien in der Ereignisliste
      - Auswahl von Gerät, Bildschirmanzeige und Sprache
      - Programm-Info, -Registrierung und -Aktualisierung
- 4 Zoomfunktion
  - Klicken Sie ein Mal auf +, um die Zoomfunktion zu aktivieren.
  - Klicken Sie auf die Pfeile, um sich innerhalb des Bildes zu bewegen.
  - Klicken Sie erneut auf +, um die Zoomfunktion zu deaktivieren. •

#### 14.7 Manuelle Videoaufnahme

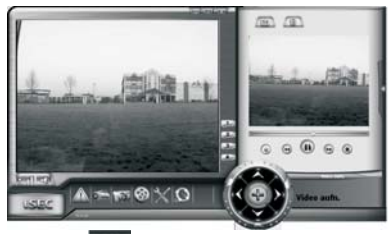

Klicken Sie an.

Die Aufnahme und Wiedergabe erfolgt über die Steuersymbole:

| JIE AUIII             | iunne ond wiedergabe enorgi ober die Siedersymbole: |
|-----------------------|-----------------------------------------------------|
|                       | Aufnahme starten                                    |
|                       | Aufnahme stoppen                                    |
| $\blacktriangleright$ | Wiedergabe                                          |
| •                     | Pause                                               |
|                       | Wiedergabegeschwindigkeit verringern                |
| (H)                   | Wiedergabegeschwindigkeit erhöhen                   |
|                       | Stop                                                |
| (III)                 | Aufgenommene Videosequenz als neue Datei speichern  |

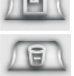

Aufgenommene Videosequenz löschen

Die Videosequenzen werden mit dem XVID codec komprimiert. Sollen die Sequenzen über andere Programme, z.B. Windows Media Player, wiedergegeben werden, so muss der XVID installiert werden (XVID Decoder ist auf der Installations CD gespeichert).

### 14.8 Manuelle Standbildaufnahme

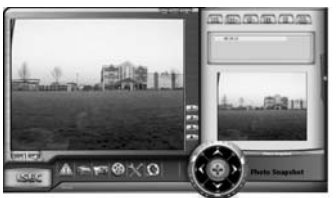

- Klicken Sie 📷 an.
- Klicken Sie 📶 an, um eine Standbildaufnahme zu machen
- Die aktuell aufgelisteten Standbildaufnahmen werden im "Flüchtigen Speicher" gespeichert. Sie werden nach dem Schließen des Programms wieder automatisch gelöscht.

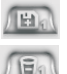

Speichern des ausgewählten Bildes als neue Datei

Löschen des ausgewählten Bildes

- TEN N
- Speichern aller Bilder

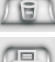

Löschen aller Bilder

Drucken des ausgewählten Bildes (bei angeschlossenem Drucker)

### 14.9 Automatische Videoaufnahme

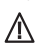

Die automatische Aufnahme steht nur zur Verfügung, wenn zu der Uhrzeit eine funktionsfähige Kamera zur Aufnahme ausgewählt ist. Änderungen in den Einstellungen werden erst durch Anklicken des Speichersymbols aktiviert.

### <u>14.9.1 Zeitplan</u>

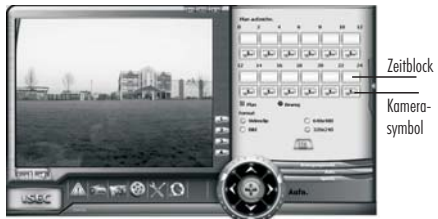

- Klicken Sie 🛝 an.
- Klicken Sie "Aufn." an.

Die Aufnahmezeiten werden in 12x2-Stunden Zeitblöcke unterteilt.

- Klicken Sie wiederholt auf jeden Zeitblock, um die Aufnahme auszuwählen:
  - 1x für Daueraufnahme
  - 2x für Bewegungsaktivierte-Aufnahme
  - 3x für keine Aufnahme
- Klicken Sie wiederholt auf das dazugehörige Kamerasymbol, um die entsprechende Kamera (1-4) zur Aufnahme auszuwählen. Es kann nur eine Kamera ausgewählt werden, eine Aufnahme von mehreren Kameras steht bei dieser Software nicht zur Verfügung.
- Wählen Sie nun das Format der Aufnahme aus:
  - "Videoclip" oder "Bild" (Standbild)
  - die Auflösung "640x480" oder "320x240" Pixel
- Klicken Sie auf das Symbol 2021, um die gewählten Einstellungen zu aktivieren.

### 14.9.2 Bewegungserkennung

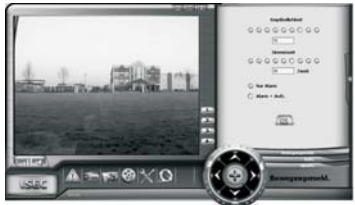

Bei dieser Art der automatischen Aufnahme wertet die Software Änderungen im gewählten Bild aus, um Bewegungen im Bild zu erkennen. Bei Bewegungserkennung kann ein Alarmton vom PC ausgelöst werden und eine Aufnahme stattfinden.

- Klicken Sie "Bewegungsmeld." an.
- Stellen Sie die "Empfindlichkeit" ein (Wert zwischen 0 und 100). Bei niedriger Empfindlichkeit werden nur grobe Änderungen erkannt, bei hoher Empfindlichkeit werden euch kleine Änderungen erkannt.
- Stellen Sie die "Sirenenzeit" ein (Wert zwischen 5 und 45 Sekunden):Die Dauer des akustischen Alarmtons vom PC bei Bewegungserkennung (Voraussetzung: angeschlossener Lautsprecher und entsprechende Einstellungen).
- Stellen Sie die Auswirkung bei Bewegungserkennung ein: "Nur Alarm" (nur Alarmton) oder "Alarm + Aufz." (Alarmton und Aufnahme).
- Klicken Sie auf das Symbol 📠 , um die gewählten Einstellungen zu aktivieren.

Der Alarmton kann durch wiederholtes Anklicken des Symbols 🏧 an- oder ausgeschaltet werden.

 ${
m 
m I}$  Die Bewegungserkennungs-Funktion findet nur in den im Zeitplan entsprechend eingestellten Zeiträumen statt.

#### 14.9.3 Einstellung des Speichers

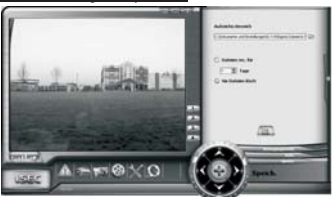

- Klicken Sie "Speich." an.
- Klicken Sie das Symbol 🥽 an und wählen Sie den Ort bzw. das Verzeichnis zum Speichern aus.
- Wählen Sie die Dauer des Speicherung aus:
  - Klicken Sie "Dateien res. für" an und geben Sie die Zahl der Tage ein (1-9999 Tage möglich), für die die Dateien gespeichert werden oder
  - klicken Sie "Nie Dateien lösch." an, wenn die Dateien nicht automatisch gelöscht werden sollen.
- Klicken Sie auf das Symbol 📠 , um die gewählten Einstellungen zu aktivieren.

### 14.10 Wiedergabe

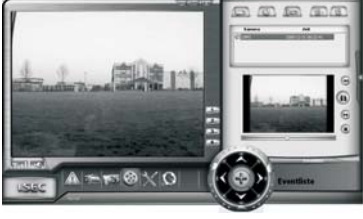

Klicken Sie 🚱 an.

Sie können die Liste durch Anklicken der folgenden drei Symbole entsprechend sortieren:

ľ

Sortieren über Zeit

Sortieren über Kameranummer

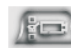

Sortieren über Aufnahmemodus

Wählen Sie eine Datei durch Anklicken aus.

Durch Anklicken der folgenden Steuersymbole kann die ausgewählte Datei anaeschaut werden:

🕟 Wiedergabe/ 🕦 Pause/ 🕢 Rückwärts/

► Vorwärts/ Stop

Die Dateien können durch Anklicken der folgenden zwei Symbole gelöscht werden:

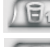

ausgewählte Datei wird gelöscht

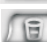

alle Dateien werden gelöscht

Hinweis:

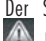

Der Speicherplatz auf der Festplatte wird durch Anklicken von und "Speich." angezeigt.

### 14.11 Display-Einstellungen

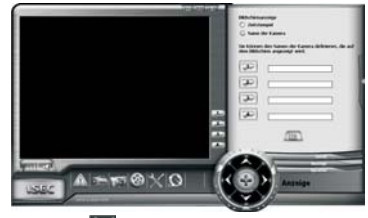

- Klicken Sie 🖾 an.
- Klicken Sie "Anzeige" an.
- Wenn Sie auf den aufgezeichneten Bildern bzw. Filmen einen Zeitstempel haben möchten, klicken Sie "Zeitstempel" an.
- Wenn Sie auf den aufgezeichneten Bildern bzw. Videoseguenzen den Namen der Kamera sehen möchten, klicken Sie "Name der Kamera" an (vorausgesetzt, Sie haben Namen eingegeben).
- Geben Sie ggf. die Namen der entsprechenden Kameras in den • Eingabefeldern ein.
- Klicken Sie auf das Symbol 🕮 , um die gewählten Einstellungen zu • aktivieren

### 14.12 Erweiterte Funktion: Verbindungsaufbau

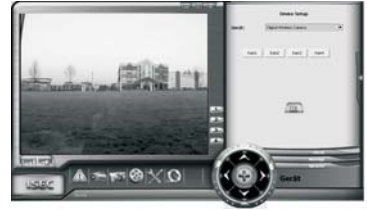

Möchten Sie eine Kamera auf einen anderen Kanal paaren oder eine Zusatzkamera (bis max 3 Zusatzkameras) mit dem Monitor verbinden, dann können Sie dies nicht nur über die Tasten am Monitor (s. Kapitel 12.4), sondern auch hier am PC machen:

- Klicken Sie 📉 an.
- Klicken Sie "Gerät" an.
- Vergewissern Sie sich, dass die Kamera eingeschaltet ist (Power LED [9] leuchtet rot auf) und sich innerhalb der Funkreichweite befindet.
- Öffnen Sie die Schutzabdeckung [8] der "Pairing"-Taste mit einem spitzen Gegenstand (von links beginnend).
- Vergewissern Sie sich, dass "Digital Wireless Camera" eingestellt ist.
- Klicken Sie den gewünschten Kamerakanal "Kam1" bis "Kam4" an.
- Halten Sie nun innerhalb 60 Sekunden die "Pairing"-Taste [13] ca. 5 Sekunden lang gedrückt.
- Klicken Sie auf das Symbol (1997), um die gewählten Einstellungen zu aktivieren.

Bei erfolgreichem Verbindungsaufbau erscheint das entsprechende Kamerabild auf dem Bildschirm und die Verbindungs-LED [12] an der Kamera leuchtet grün auf.

## 15. Funkreichweite

Die Reichweite der Funk-Übertragung ist abhängig von vielen verschiedenen Faktoren. Im Idealfall sind bei freier Sicht (zwischen den beiden Antennen) bis zu 200m erreichbar, in Gebäuden dagegen nur noch bis zu 20m.

Eine Garantie für diese Reichweite ist jedoch nicht möglich, da die örtlichen Gegebenheiten am Aufstellungsort diese negativ beeinflussen können.

Eine Verschlechterung der Reichweite ist z.B. zu erwarten durch folgende Einflüsse:

- Wände und Decken, insbesondere solche aus Stahlbeton oder Metall
- Beschichtete Fenster (z.B. Energiespar-Fenster), Heizkörper, Spiegel, Metallflächen
- Elektrische Leitungen und elektrische Geräte (z.B. Elektromotor, Mikrowellenherd)
- Geräte auf der gleichen oder benachbarten Funk-Frequenz (z.B. ein WLAN-System)

## 16. Wartung und Reinigung

- Die Geräte sind wartungsfrei: Öffnen Sie sie deshalb niemals.
- Überprüfen Sie regelmäßig die technische Sicherheit und die Funktion.
- Wird die Reichweite der Fernbedienung schwach, ersetzen Sie die Batterie (Typ CR2025)
- Ziehen Sie vor der Reinigung die Netzgeräte aus der Steckdose.
- Äußerlich dürfen die Geräte nur mit einem weichen, nebelfeuchten Tuch oder Pinsel gereinigt werden.
- ▲ Verwenden Sie zur Reinigung keine carbonhaltigen Reinigungsmittel, Benzine, Alkohole oder ähnliches. Dadurch wird die Oberfläche der Geräte angegriffen. Außerdem sind die Dämpfe gesundheitsschädlich und explosiv. Verwenden Sie zur Reinigung auch keine scharfkantigen Werkzeuge, Schraubendreher, Metallbürsten o.ä.

## 17. Optionales Zubehör

- Zusatz Kamera DF-200K inkl. Zubehör. Art.Nr. 27 233
- A/V- Verlängerungskabel, 3,5 mm Stereo-Stecker/-Kupplung, Länge 10m. Art.Nr. 27 234
- Wetterschutzgehäuse für Empfänger. Art.Nr. 27 235
- Batteriehalterung für Kamera (für 4 St. AA Batterien: Betriebsdauer bis zu 6 Stunden). Art. Nr. 27 242

## 18. Entsorgung

X

Werfen Sie Verpackungsmaterial und ausgediente Batterien oder Geräte nicht einfach weg, sondern führen Sie sie der Wiederverwertung zu. Den zuständigen Recyclinghof bzw. die nächste Sammelstelle erfragen Sie bei Ihrer Gemeinde.

# 19. Konformitätserklärung C€ 0560 ①

Hiermit erklären wir, INDEXA GmbH, Paul-Böhringer-Str. 3, D - 74229 Oedheim, dass sich dieses Produkt in Übereinstimmung mit den grundlegenden Anforderungen und den anderen relevanten Vorschriften der Richtlinie 1995/5/EG befindet. Die Konformitätserklärung zu diesem Produkt finden Sie unter www.indexa.de.

Dieses Gerät darf in folgenden Ländern betrieben werden:

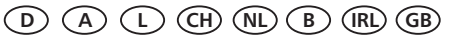

## 20. Garantie

Sie erhalten auf dieses Produkt 2 Jahre Garantie ab Kaufdatum. Bitte bewahren Sie den Kassenbon als Kaufnachweis auf.

Diese Garantie gilt nur gegenüber dem Erstkäufer und ist nicht übertragbar. Die Garantieleistung gilt ferner nur für Material- oder Fabrikationsfehler.

Bei missbräuchlicher und/oder unsachgemäßer Behandlung, Gewaltanwendung und bei Eingriffen, die nicht von der Servicestelle vorgenommen wurden, erlischt die Garantie.

Garantieleistungen bewirken weder eine Verlängerung der Garantiefrist noch setzen sie eine neue Garantiefrist in Lauf. Die Garantiefrist für eingebaute Ersatzteile endet mit der Garantiefrist für das Gesamtgerät.

Rücksendungen bitte frei Haus. Nicht frei gemachte Sendungen werden nicht angenommen. Reparaturen können nur bearbeitet werden, wenn eine ausführliche Fehlerbeschreibung beiliegt. Senden Sie überdies nur gut verpackte und komplette Systeme zurück.

Ihre gesetzlichen Rechte werden durch diese Garantie nicht eingeschränkt.

Indexa GmbH, Paul-Böhringer-Str. 3, 74229 Oedheim, Deutschland Stand: 2009/03/18